# Purchase Order & E-Invoice Process

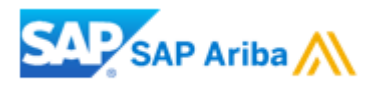

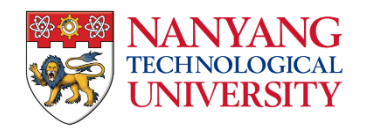

# Contents

|   |                                     | Page    |
|---|-------------------------------------|---------|
| 1 | Procure-to-Pay (P2P) Process Flow   | 3       |
| 2 | Purchase Order (PO) Process         | 4       |
|   | Introduction                        | 5       |
|   | How to view Purchase Order          | 6 - 13  |
|   | Order and routing Statuses          | 14      |
|   |                                     |         |
| 3 | E-Invoice Creation                  | 15      |
|   | Important Information (please read) | 16      |
|   | Purchase Order-to-Invoice Flip      | 17 - 22 |
|   | Invoice Statuses                    | 23      |

# **Procure-to-Pay (P2P) Process Flow**

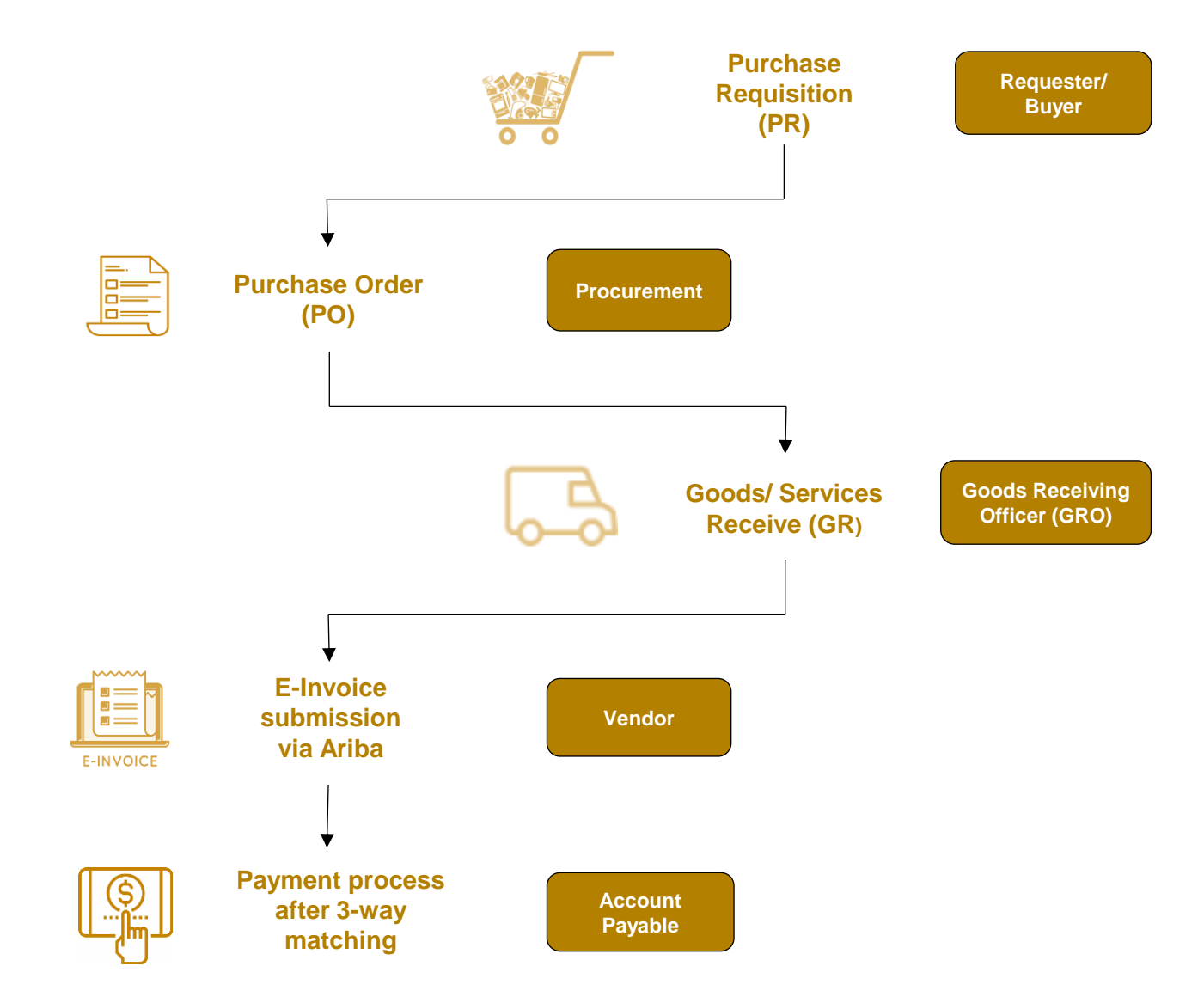

# **Purchase Order Process**

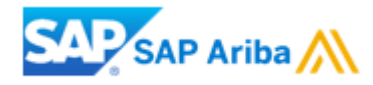

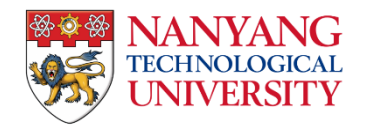

# Introduction

- The Purchase Order (PO) serves as the primary document for the order, and all subsequent documents are generated from it.
- A PO is a formal document issued by a buyer to a seller, specifying the types, quantities, and agreed-upon prices for products or services that the seller will provide to the buyer.
- Receiving a PO from NTU constitutes an offer to buy products or services.
- The NTU PO number format is 9XXXXXXXX, a 10-digit number starting with "9".
- The trading relationship between supplier's Ariba account and NTU is established upon the processing of the first PO via interactive email from NTU. Supplier needs to click the "Process Order" button in the PO email to login to their Ariba account and follow through the steps.

- Before locating the NTU PO in your Ariba account, accessing the link provided in the NTU first PO interactive email is essential to establish a trading relationship.
- The supplier should click the "**Process Order**" button in the PO email to log in to Ariba account.

| Nanyang Technological University - TEST sent a nev                                                                                                    | Purchase Order 9100008788                                                                                                    | © Thu, Sep 1, 1151 AM ☆                                                        |                                                                                             |
|----------------------------------------------------------------------------------------------------|----------------------------------------------------------------------------------------------------|--------------------------------------------------------------------------------|---------------------------------------------------------------------------------------------|
| SAP Ariba                                                                                                    | ST sent a new order                                                                                                    |                                                                                | If you have already<br>established a trading<br>relationship with NTU,<br>please proceed to |
| If more than one<br>Message from your customer Nanyang Technological Univ<br><u>MPORTANT</u><br>1. Ist Purchase Order (PO) from NTU through Ariba Network:<br>Click <u>"Process Order</u> " felow. When asked to login, please register for free Standard J<br>"please note that to Enterprise Account. Supplier Fees may sply, charged by SAP Ari<br>2. Please ensure that your Ariba Network profile <u>name matches the ACRA registration</u><br>3. To transact with NTU and receive payment promptly, please <u>submit the involce thr</u><br>When you login to Ariba, please setur:<br>1. OST legal profile.<br>4. <u>User guides</u> for the above can be found at: <u>https://www3.nu.edu.solsuppliers/puddes</u><br>5. For delivery of goods, please follow <u>"Ship All Items To"</u> address instead of "Bill To" | email address is associated with your organization for PO delivery, then the copy of this purchase order would t<br>rsity - TEST<br>riba Network account if you do not have one.<br>a<br>(or Singapore) / <u>Business registration</u> (for foreign).<br><u>unh Ariba</u> when you receive notification that Goods Receiving (GR) has been performed.<br>ned. | e sent to them as well.                                                        | If you're unsure<br>whether you have an<br>existing trading                                 |
| This purchase order was delivered by Anba Network. For more information u                                                                                                    | Process order<br>To access the Order: <u>Continus</u><br>bout Ariba and Ariba Network, visit <u>https://www.ariba.com</u> .                                                                                                    |                                                                                | relationship with NTU,<br>please proceed to the<br><u>next page</u> ►                       |
| From:<br>Nanyang Technological University<br>NTU Shared Services Finance<br>42 Nanyang Avenue, #05-01<br>Singapore 639815<br>Singapore                                                                                                    | To:<br>NTU Dummy Light Account - TEST<br>50 Nanyang Avenue<br>Singapore<br>Singapore<br>Phone:<br>Phone:<br>Fax:<br>Email:                                                                                                    | Purchase Order<br>(Newu)<br>9100008788<br>Amount: \$1,000.00 SGD<br>Version: 1 | $\bigcirc_{\circ}$                                                                          |

To check your customer trading relationship, follow these steps:

- (i) Click on your account profile at the top right corner (green circle with your account initials).
- (ii) Under the pop-up menu, select "Settings".
- (iii) Under "Account Settings", select "Customer Relationships".
- (iv) Go to "Current Relationships" tab.
- (v) Check the "Current" tab to ensure "Nanyang Technological University" appears under "Customer".
  - This indicates that your account has an active trading relationship with NTU.

|                              | (i) 🔊 🔊                         | Account Settings                                                                                                    |         |  |  |
|------------------------------|---------------------------------|----------------------------------------------------------------------------------------------------|---------|--|--|
|                              | NTU Light Account<br>@gmail.com | Customer Relationships Users Notifications Account Hierarchy Application Subscriptions Account Registration API management Account Subscription Log |         |  |  |
|                              | My Account                      | I prefer to receive relationship requests as follows:  Automatically accept all relationship requests Manually review all relationship requests     |         |  |  |
| 11                           | Link User IDs                   | Update                                                                                                    |         |  |  |
| 4                            | Contact Administrator           | Current (1) VPending (0) Rejected (0)                                                                                                    |         |  |  |
| Account Settings             | Switch to Test Account          |                                                                                                    |         |  |  |
| Customer Relationships (iii) | NTU<br>ANID: AN                 | Filter                                                                                                    |         |  |  |
| Users                        | Standard account                | Customers       Lenter customer name or Network ID     +                                                                                            |         |  |  |
| Notifications                | Company Profile                 | Apply Reset                                                                                                    |         |  |  |
| Account Hierarchy            | Marketing Profile               |                                                                                                    |         |  |  |
| Application Subscriptions    | Service Subscriptions           | Customer Network ID Relationship Type Approved Date Supplier Information Portal Routing Type                                                        | Actions |  |  |
| Account Registration         | Settings (ii) >                 | Nanyang Technological University     AN01392586839     Trading     2 Nov 2018     C*     Default                                                    | Actions |  |  |
| Account Subscription Log     | Logout                          | l→ Reject                                                                                                    |         |  |  |

F Re and

- After clicking the "Process Order" button, proceed to log in to your Ariba account. ٠
- If this is your first PO and you do not have an existing trading relationship with NTU, click on "Use existing account" if you have already • registered one. Otherwise, please proceed with "Create new account".
- Once you have successfully logged in, your account will have established a trading relationship with NTU. ٠

|                                                                                         | Connect with Nanyang Techr<br>on SAP Business Network to        | nological University<br>collaborate. |
|-----------------------------------------------------------------------------------------|-----------------------------------------------------------------|--------------------------------------|
| Please skip to<br>Review accounts<br>ad proceed to login<br>or create a new<br>account. | We found existing accounts based on t<br>invite. Please review. | the information in the               |
|                                                                                         | Review accounts                                                 |                                      |
|                                                                                         | or                                                              |                                      |
|                                                                                         | Use existing account                                            | 0                                    |
|                                                                                         | Create new account                                              | 0                                    |
|                                                                                         |                                                                 |                                      |

To access your Ariba account, go to <u>https://supplier.ariba.com/</u>.

- (1) Click on the "Orders" tab, from the dropdown menu that appears, click on "Purchase Orders".
- (2) Under the "Customers" field, select "Nanyang Technological University".
- (3) Under the "Order numbers" field, enter the 10 digits PO number and select "Exact match".
- (4) Click on "**Apply**" button to display the search results.

| SAP Business Net                                 | twork 👻 Standard Account | et enterprise account      |                |                   |                   |                   |                     |
|--------------------------------------------------|--------------------------|----------------------------|----------------|-------------------|-------------------|-------------------|---------------------|
| Home Enablement                                  | t Discovery ~ Workbench  | Orders <b>1</b> Fulfillmen | t 👻 Invoices 🗸 | Payments 🗸 Catalo | gs Reports ~ Asse | essments          |                     |
| Orders                                           |                          | Purchase Orders            |                |                   |                   |                   |                     |
|                                                  |                          | Order Inquiries            |                |                   |                   |                   |                     |
| 1                                                | 0                        | Requisitions               | 0              | 5                 | 0                 | 0                 | 0                   |
| Orders                                           | Items to confirm         | Requests for Quotation     | urn items      | New orders        | Changed orders    | Orders to invoice | Orders to Summary i |
| Last 31 days                                     | Last 31 days             |                            | st 31 days     | Last 31 days      | Last 31 days      | Last 31 days      | Last 31 days        |
| Orders (1)<br>Customers<br>Nanyang Technological | Order numbers            | 3<br>• Exact match         |                |                   |                   |                   | 4                   |
|                                                  |                          |                            |                |                   |                   |                   | Apply Reset         |

(5) Click on the PO number in the search results to access the order details.

| Orders (1)                                         |                                                                                    |             |             |              |
|----------------------------------------------------|------------------------------------------------------------------------------------|-------------|-------------|--------------|
| ✓ Edit filter                                      |                                                                                    |             |             |              |
| Customers<br>Nanyang Technological University - TE | Order numbers 9100009137 × Type selection Order numbers Partial match  Exact match |             |             |              |
|                                                    |                                                                                    |             |             |              |
| Order Number C                                     | ustomer                                                                            | Amount      | Date 🗸      | Order Status |
| 9100009137 <b>5</b> N                              | anyang Technological University - TEST                                             | \$10000 SGD | Oct 6, 2023 | Received     |

#### Note:

E-Invoice submission is conditional upon the completion of the delivery and goods receipt (GR) processes. The order status will indicate "Received" once GR has been successfully executed. In cases where the order status displays as "New", "Shipped", "Changed", or "Failed", please reaching out directly to the requester/ buyer to facilitate the GR process.

After clicking on the PO number in the search results, the Purchase Order page will be displayed. Here, you can view the order details and create and submit e-invoices.

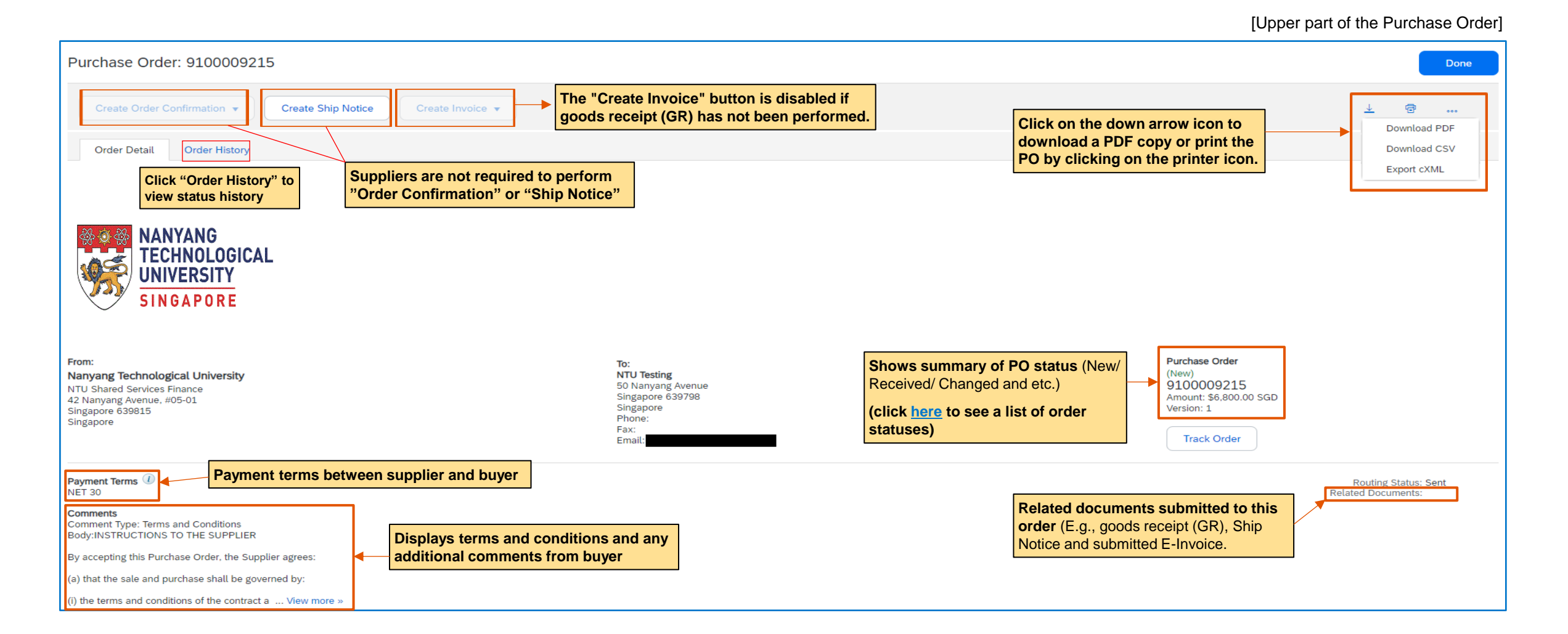

After clicking on the PO number in the search results, the Purchase Order page will be displayed. Here, you can view the order details and create and submit e-invoices.

#### Ship All Items To Bill To Deliver To **Shipping address** Nanyang Technological University Nanyang Technological University Test12345 NTU Shared Services Finance NTU Shared Services Finance Nanyang Technological University 42 Nanyang Avenue, #05-01 42 Nanyang Avenue, #05-01 Singapore 639815 Singapore 639815 Singapore Singapore Ship To Code: NSS-FIN Click "Show Item Details" for Email @NTU.EDU.SG . Requester's email address an overview to see detailed information or "Details" for Show Item Details ----Line Items specifics on each line item. Line # No. Schedule Lines Part # / Description Return Qty (Unit) Need By Unit Price Subtotal Тах Type 1 Not Available Material 1 (LO) 26 Jan 2024 \$6,800.00 SGD \$6,800.00 SGD \$612.00 SGD Details E2E P2P 88 Suppliers can access order details to ascertain the Order submitted on: Monday 22 Jan 2024 9:34 AM GMT+08:00 status of "Received" and "Invoiced" items, as well Received by SAP Business Network on: Monday 22 Jan 2024 9:34 AM GMT+08:00 as the quantity yet to be fulfilled for this order. Sub-total: \$6,800.00 SGD This Purchase Order was sent by Nanyang Technological University - TEST AN01392586839-T and delivered by SAP Business Network. Est. Total Tax: \$ 612.00 SGD Est. Grand Total: \$7,412.00 SGD Status 1 Invoiced Amount: \$6,800.00 SGD 1 Unconfirmed Create Order Confirmation 🔻 Create Ship Notice ē Create Invoice v 1 Received Done

When a customer modifies a purchase order, a new version of the order will be issued, replacing the previous one. The same purchase order number will display two or more lines: one with an "**Obsoleted**" status and another with a "**Changed**" status. The "**Changed**" version of the purchase order is the most recent, and suppliers should use this version for processing the order.

| Order Number                                                                                                   | Cus                        | tomer                                                                                                    |          | Amount    | Date 🗸                                                                                                    | Order Sta                           | tus                      |              |                           |
|----------------------------------------------------------------------------------------------------|----------------------------|----------------------------------------------------------------------------------------------------|----------|-----------|----------------------------------------------------------------------------------------------------|-------------------------------------|--------------------------|--------------|---------------------------|
| 9100009110                                                                                                    | Nar                        | yang Technological University - TEST                                                                                          |          | \$200 SGD | Sep 27, 2023                                                                                                    | Changed                             |                          |              |                           |
| 9100009110                                                                                                    | Nar                        | yang Technological University - TEST                                                                                          |          | \$100 SGD | Sep 26, 2023                                                                                                    | Obsoleted                           | 1                        |              |                           |
| Purchase Order: 9100009110                                                                                     |                            |                                                                                                    |          |           |                                                                                                    |                                     |                          |              |                           |
| Create Order Confirmation 🔹                                                                                    | eate Ship Notice Create In | voice 🔻                                                                                                    |          |           |                                                                                                    |                                     |                          |              |                           |
| Order Detail Order History                                                                                     |                            |                                                                                                    |          |           |                                                                                                    |                                     |                          |              |                           |
| NANYANG<br>TECHNOLOGICAL<br>UNIVERSITY<br>SINGAPORE                                                            |                            |                                                                                                    |          |           |                                                                                                    | Refer to PO page<br>changes made to | to view the<br>the order |              |                           |
| From:<br>Nanyang Technological University<br>Nanyang Technological University<br>Singapore 639815<br>Singapore |                            | To:<br>NTU Testing<br>50 Nanyang Avenue<br>Singapore 639798<br>Singapore<br>Phone:<br>Fax:<br>Email: deepak.joseph@ntu.edu.sg |          |           | Purchase Order<br>(+ Changed)<br>9100009110<br>Amount: \$200.00 SGD<br>Amount: \$100.00 SGD<br>Version: 2 (Previous Version)<br>Track Order |                                     |                          |              |                           |
| Schedule Lines                                                                                                 | Change                     | Part # / Description                                                                                                    | Туре     | Return    | Qty (Unit)                                                                                                    | Need By                             | Unit Price               | Subtotal     | Тах                       |
|                                                                                                    | → Edited                   | Not Available                                                                                                    | Material |           | 1 (EA)                                                                                                    | 31 Oct 2023                         | \$200.00 SGD             | \$200.00 SGD | \$16.00 SGD<br>\$8.00 SGD |
|                                                                                                    |                            |                                                                                                    |          |           |                                                                                                    |                                     |                          |              |                           |

# **Order and routing Statuses**

| Routing Status Definition |                                                                                                    |
|---------------------------|----------------------------------------------------------------------------------------------------|
| Queued                    | Initial state. Ariba Network received the order, but no further action was taken.                                                                                                    |
| Sent                      | Ariba Network has successfully sent the order to your designated email and account.                                                                                                    |
| Acknowledged              | You received the order.                                                                                                    |
| Failed                    | Ariba Network experienced an issue that prevented the successful routing of the order to your designated email address. This could be due to reasons like an invalid email address or the presence of an activated "Auto Responder" in the email setup.<br>However, the "Failed" status will not affect associated transactions such as E-Invoice submission. Suppliers can continue to process the purchase order as usual.<br>Alternatively, you can choose to resend orders that have a "Failed" routing status. |

| Order Status       | Definition                                                                                                    |
|--------------------|----------------------------------------------------------------------------------------------------|
| New                | Initial state: A new order that has not been updated in the order status.                                                                                                    |
| Changed            | Existing purchase order (PO) has been replaced by a subsequent (changed) order due to revision.                                                                                                    |
| Confirmed          | You agreed to ship all line items.                                                                                                    |
| Shipped            | Final state. You shipped the entire order.                                                                                                    |
| Received           | Goods Receipt (GR) has been performed on the order.                                                                                                    |
| Partially Received | Partial delivery has been received, and Goods Receipt (GR) has been partially performed on the order.                                                                                                    |
| Invoiced           | The order is fully invoiced. The "Amount Invoiced" column shows how much money you have invoiced or charged against the purchase order.                                                                                                    |
| Partially Invoiced | The order is currently in progress. Since you've updated part of a purchase order, Ariba Network will report a partial status for the entire purchase order. You can still proceed to create and submit E-Invoices for the remaining order line items as long as the Goods Receipt (GR) is performed. This process can continue until you have completed all the order lines. |
| Failed             | Ariba Network experienced a problem routing the order to your account. You can resend failed orders.                                                                                                    |
| Obsoleted          | Purchase Order (PO) that has been canceled or replaced by a subsequent (Changed) Order.                                                                                                    |

# **E-Invoice Creation**

# (Purchase Order-to-Invoice Flip)

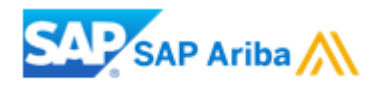

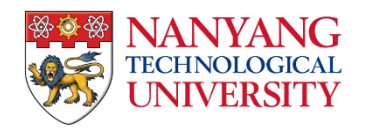

# **Important Information**

Before flipping a PO into an invoice,

### **GST Feature Setup**

Please ensure that your account's legal profile is set up for GST if you are a Singapore GST-registered supplier. This is necessary to issue a **'Tax Invoice'** when invoicing for taxable supplies against NTU purchase orders. Non-compliance with IRAS GST regulations may result in invoice rejection by NTU.

For guidance on setting up the GST feature, please refer to the user guide for details.

#### **Goods Receipt (GR)**

Please verify that the Goods Receipt has been completed by the buyer after your delivery, supported by the provided documents (e.g., Delivery Order). If not, please contact the buyer/requester.

(i) After GR is completed, the PO status will display as "Received" or "Partially Received".

(ii) Verify the GR quantity from the "Related Documents" section to ensure the accuracy of the GR.

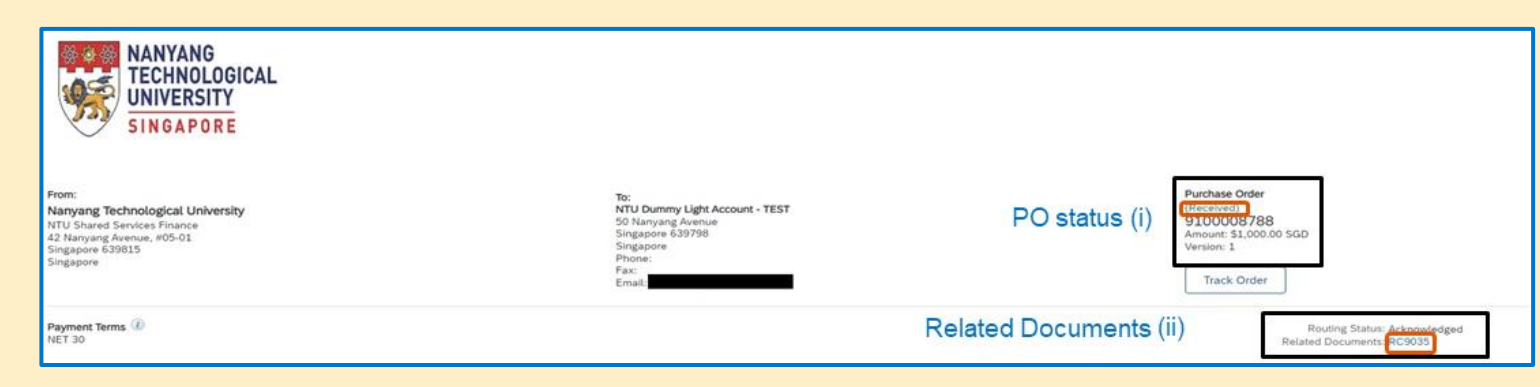

To create an invoice for a purchase order (PO), follow these steps:

- 1. Go to the PO page. Click on "Create Invoice", then select "Standard Invoice".
- 2. On the "**Create Invoice**" page, enter the Invoice Number. (Note that this field accepts up to 16 alphanumeric characters only, with no special characters (#, \_, @, - etc.) allowed.)
- 3. Leave it as "today's date" as the Invoice Date. Backdating to earlier dates is not accepted.
- 4. Enter the **Supplier Tax ID**, which is a Singapore GST registration number. For non-GST registered or overseas companies, please enter "NA".

| Purchase Order: 9100008788                                                                                                    | 1                     |  |  |  |  |
|----------------------------------------------------------------------------------------------------|-----------------------|--|--|--|--|
| Create Order Confirmation  Create Ship Notice                                                                                               | Create Invoice 🔻      |  |  |  |  |
|                                                                                                    | Standard Invoice      |  |  |  |  |
| Order Detail Order History                                                                                                    | Credit Memo           |  |  |  |  |
|                                                                                                    | Line-Item Credit Memo |  |  |  |  |
| Note:<br>Most of the information are populated from the Purchase Order,<br>only enter all mandatory information marked with an asterisk(*). |                       |  |  |  |  |

| reate Invoice                      |                                  |
|------------------------------------|----------------------------------|
|                                    |                                  |
|                                    |                                  |
| <ul> <li>Invoice Header</li> </ul> |                                  |
| Summan                             |                                  |
| Summary                            |                                  |
| Purchase Order:                    | 9100008788                       |
| Invoice #:*                        | TEST12345 2                      |
| Invoice Date:*                     | 23 Sep 2022                      |
| Service Description:               |                                  |
| Supplier Tax ID:*                  | M12345678 4                      |
| Remit To:                          | NTU Dummy Light Account - TEST   |
|                                    | Singapore<br>Singapore           |
| Bill To:                           | Nanyang Technological University |
|                                    | Singapore<br>Singapore           |

C

- 5. For "Shipping", maintain the default setting as Header level shipping and do not input anything for additional fields.
- 6. The Supplier GST ID is automatically populated after the Company's GST legal profile has been set up. If you have not done so, please refer to the user guide indicated on "Important Information" page.

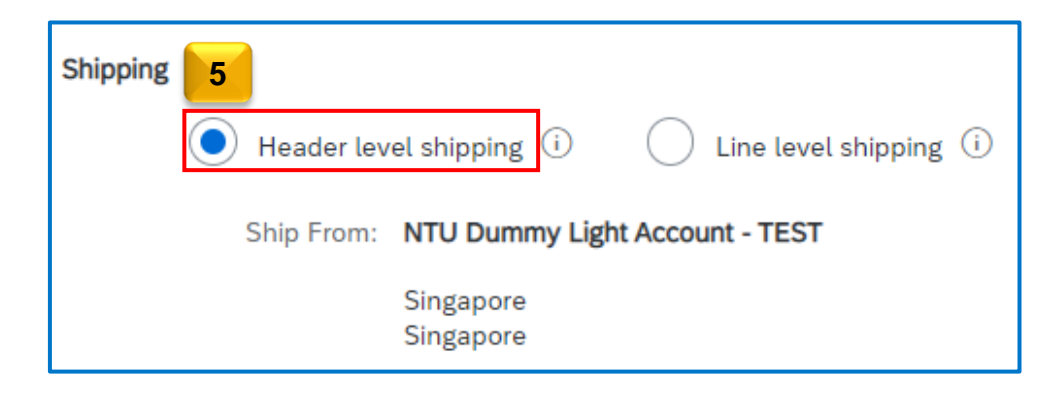

| Supplier VAT                                                                                                |                                                                                       |                                                                                                    |
|----------------------------------------------------------------------------------------------------|---------------------------------------------------------------------------------------|----------------------------------------------------------------------------------------------------|
| Supplier VAT/Tax ID:                                                                                        | TAXID123456                                                                           | 6                                                                                                    |
| Attention to GST-registered<br>Please be informed that N<br>GST for supplies of importe<br>IRAS guidelines. | I overseas vendors:<br>TU is GST registered in Singap<br>ed services and Low-Value Go | oore, and NTU's GST registration number is 20064393R. Please do not charge<br>ods to NTU as NTU will perform reverse charge on overseas purchases per |

https://www.iras.gov.sg/taxes/goods-services-tax-(gst)/gst-and-digital-economy

### Add attachments with the invoice submission

Please note that this optional step is irreversible once the invoice is submitted.

- 7. Scroll to the Invoice Header section and click on "Add to Header" on the right-hand side.
- 8. Select "Attachment" from the drop-down menu.
- 9. Scroll down to the Attachments section and click "Choose File".
- 10. Select the file you wish to attach and click "Open".
- 11. Click "Add Attachment".

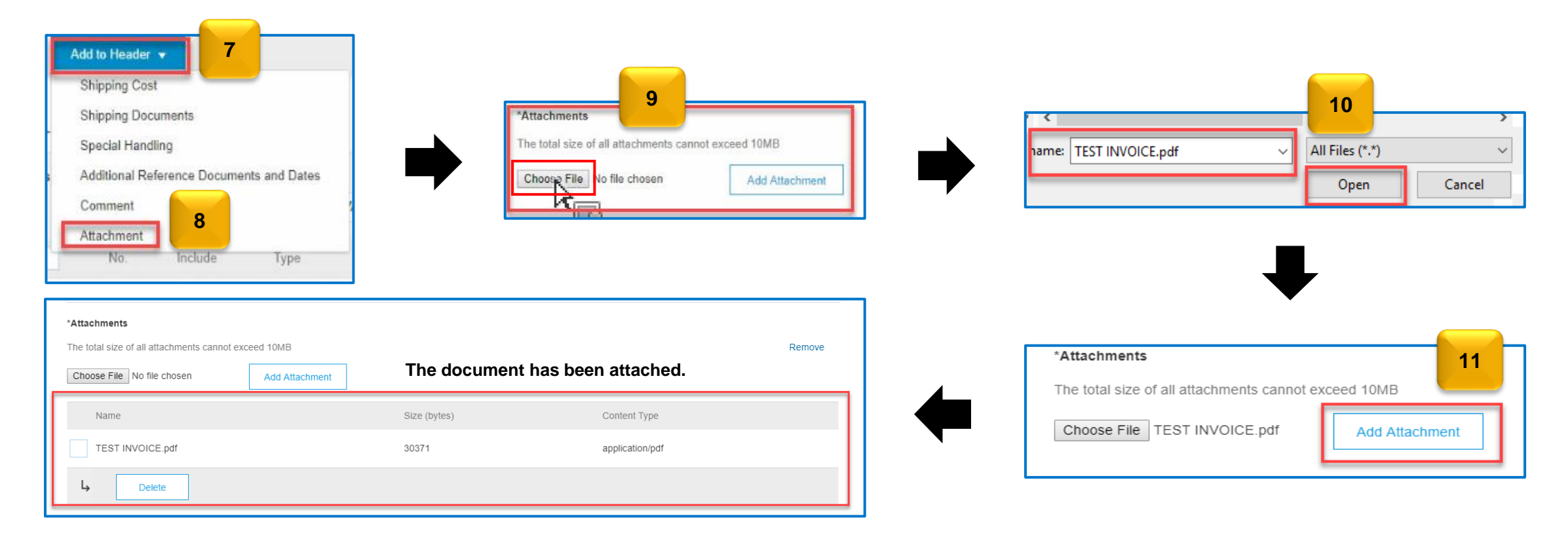

Updating the "Tax information" (GST details) is mandatory.

Under the "Line Items":

- 12. The quantity will be automatically populated when the Goods Receipt (GR) is completed. (Do not edit the figure unless you need to reduce the invoice quantity. Please ensure that the quantity to be invoiced is correct.)
- 13. Tick the box on the line item where Tax Information is applicable.
- 14. Tick the "Tax Category" box.
- 15. Select the appropriate Tax Category for your business registration from the dropdown menu.
- 16. Click on the "Add to Included Lines" button to apply the tax category for all items.

| Line         | Items          | 1       | 4           |                         | 15   |                         |                           |                 |          |      | 1 Line Items, 1 Include | ed, 0 Previously Fully Invoiced |
|--------------|----------------|---------|-------------|-------------------------|------|-------------------------|---------------------------|-----------------|----------|------|-------------------------|---------------------------------|
| 13           |                | Ta:     | x Category: | 9% GST / Standard Rated | (    | Taxes                   | Special Handling Discount |                 | 12       |      |                         | Add to Included Lines           |
| $\checkmark$ | No.            | Include | Туре        | Part #                  | Desc | 0% GST / Zero Rated     |                           | Customer Part # | Quantity | Unit | Unit Price              | Subtotal                        |
| $\checkmark$ | 1              |         | MATERIAI    | Not Available           | item | 7% GST / Standard Rated | t cost assignment         |                 | 1        | EA   | \$26,000 SGD            | \$26,000.00 SGD                 |
|              |                |         |             |                         |      | 0% GST / Out of Scope   |                           |                 |          |      |                         |                                 |
| <b>L</b>     | Line Item Acti | ons 🔻   | Delete      |                         |      | 0% GST / Exempt         |                           |                 |          |      |                         |                                 |
|              |                |         |             |                         |      | 8% GST / Standard Rated |                           |                 |          |      |                         |                                 |
|              |                |         |             |                         |      | 9% GST / Standard Rated |                           |                 |          |      |                         |                                 |

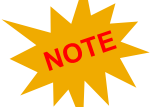

#### Zero-amount items are not allowed!

Submitting an invoice with items that have a zero amount is not allowed. Please exclude any zero-amount items by clicking once on the "Include" option to opt out of the line item for invoicing.

|                                         | No. | Include    | Туре     | Part #        | Description                                                   | Customer Part # | Quantity | Unit | Unit Price | Subtotal |
|-----------------------------------------|-----|------------|----------|---------------|---------------------------------------------------------------|-----------------|----------|------|------------|----------|
|                                         | 1   | $\bigcirc$ | MATERIAL | Not Available | item 79 - PO for Asset reclass to a different cost assignment |                 | 0        | EA   | \$0.00 SGD | \$0 SGD  |
| Excluded line items cannot be modified. |     |            |          |               |                                                               |                 |          |      |            |          |

- 17. Review and confirm that the Tax Category matches your initial choice for each line item.
- 18. Click on the "**Next**" button to proceed.

| Insert Li    | ne Item Options            | Tax Category: | 9% GST / Standard Rated                                                      |                    | Shipping Documents Special Ha                                                                                                    | Indling Discount |                                                                                            |      |             | Add to Included | Lines  |
|--------------|----------------------------|---------------|------------------------------------------------------------------------------|--------------------|----------------------------------------------------------------------------------------------------|------------------|--------------------------------------------------------------------------------------------|------|-------------|-----------------|--------|
| $\checkmark$ | No.                        | Include       | Туре                                                                         | Part #             | Description                                                                                                    | Customer Part #  | Quantity                                                                                   | Unit | Unit Price  | Subtotal        |        |
| $\checkmark$ | 1                          |               | MATERIAL                                                                     | TEST13             | NTU Testing13                                                                                                    |                  | 1                                                                                          | EA   | \$1,000 SGD | \$1,000.00 SGD  |        |
| Ŀ, (         | Tax<br>Line Item Actions 🔻 | Delete        | Category: * 9% GST / St<br>Location:<br>Description: Standard Rat<br>Regime: | andard Rated<br>ed | Taxes<br>0% GST / Zero Rated<br>7% GST / Standard Rated<br>0% GST / Out of Scope<br>0% GST / Exempt<br>8% GST / Standard Rated<br>9% GST / Standard Rated |                  | Taxable Amount:<br>Rate(%): 9<br>Tax Amount: \$90.00 SGD<br>Exempt Detail:<br>(no value) ✓ |      |             |                 | Remove |
|              |                            |               |                                                                              |                    |                                                                                                    | _                |                                                                                            |      |             |                 | 18     |
|              |                            |               |                                                                              |                    |                                                                                                    |                  |                                                                                            |      | Update Save | Exit            | Next   |

- 19. Review the invoice summary page before submission.
- 20. Click "Submit" when ready.
- 21. Print a copy for safekeeping if needed, then click "Exit" to end the invoice creation process.

| Tax Invoice The "Tax Invoice" header setup.     | will indicate that a GST-registered supplier has completed | the GST feature                                                                  |
|-------------------------------------------------|------------------------------------------------------------|----------------------------------------------------------------------------------|
| Invoice Number: TEST123<br>Invoice Date: Monday | 345<br>26 Sep 2022 5:09 PM GMT+08:00                       | Total Amount Payable excluding GST: \$1,000.00 SGDGST Payable (@ 7%):\$70.00 SGD |
| Original Purchase Order: 9100008                | 5788                                                       | Total Amount Payable including GST: \$1,070.00 SGD                               |
| REMIT TO:                                       | BILL TO:                                                   | SUPPLIER:                                                                        |
| NTU Dummy Light Account - TEST                  | Nanyang Technological University                           | ABC PTE. LTD                                                                     |
| ostal Address:                                  | Postal Address (Default):                                  | Postal Address:                                                                  |
| 0 Nanyang Avenue                                | NTU Shared Services Finance                                | 50 Nanyang Avenue                                                                |
| angapore 639798<br>Singapore                    | 42 Nanyang Avenue, #05-01<br>Singapore 639815              | Singapore 639798<br>Singapore                                                    |
|                                                 | Singapore                                                  |                                                                                  |
|                                                 | 19                                                         |                                                                                  |
| BILL FROM:                                      | CUSTOMER:                                                  | SAP Business Network -                                                           |
| NTU Dummy Light Account - TEST                  | Nanyang Technological University                           |                                                                                  |
| Postal Address:                                 | Postal Address:                                            | Invoice TEST12345 has been submitted.                                            |
| 50 Nanyang Avenue<br>Singanore 639798           | NTU Shared Services Finance<br>42 Nanyang Avenue, #05-01   | 21                                                                               |
| Singapore                                       | Singapore 639815                                           | <ul> <li>Print a conv of the invoice</li> </ul>                                  |
|                                                 | Singapore<br>Address ID: NSS-FIN                           | Exit invoice creation.                                                           |

| Invoice Status | Definition                                                                                                    |
|----------------|----------------------------------------------------------------------------------------------------|
| Sent           | The invoice is sent to NTU, but they have not yet verified the invoice against purchase orders and receipts.                                                                                                    |
| Approved       | NTU has verified the invoice against the purchase orders and receipts and approved it for payment.                                                                                                    |
| Paid           | NTU paid the invoice or is in the process of issuing payment. This status applies only if NTU uses invoices to trigger payment.                                                                                                    |
| Rejected       | NTU has rejected the invoice, or the invoice failed validation by Ariba Network. If<br>NTU accepts invoice or approves it for payment, invoice status updated to "Sent"<br>(invoice accepted) or "Approved" (invoice approved for payment). |
| Failed         | Ariba Network experienced a problem routing the invoice.                                                                                                    |

# Thank You

### SAP Ariba

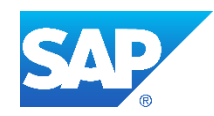